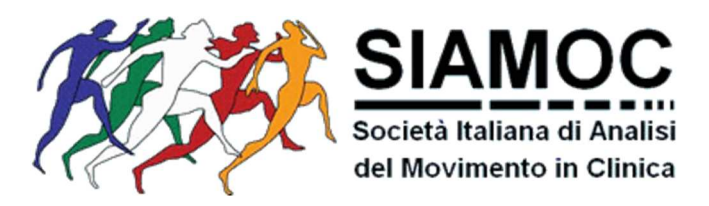

## Linee guida per l'iscrizione alla SIAMOC in qualità di Socio

La procedura di iscrizione alla SIAMOC prevede due passaggi:

- Effettuare un bonifico bancario a favore della "SIAMOC Società Italiana di Analisi del Movimento in Clinica", indicando nella causale "Quota di Iscrizione alla SIAMOC con/senza rivista, online/cartacea" seguito da Cognome e Nome.
- 2) Inviare al tesoriere (tesoriere@siamoc.it) copia del bonifico.
- **3)** Compilare il modulo di iscrizione online.

Di seguito si riportano indicazioni dettagliate sulla procedura da seguire. Tutti i soci e gli ex-soci dovranno seguire la seguente procedura per iscriversi alla SIAMOC. Dall'anno successivo sarà possibile procedere alla richiesta di rinnovo iscrizione accedendo alla propria area riservata.

## Nuove Richieste di Iscrizioni Online

**1.** La prima cosa da fare è *registrarsi* sul sito SIAMOC, attraverso la funzione "Iscrizione alla newsletter" alla pagina <u>https://www.siamoc.it/iscrizione/iscrizione-alla-newsletter.html</u>:

| HOME CHI SIAMO V REGOLAMENTI V ISCRIZION                                       | V LABORATORI                  | CONGRESSI            | CORSI          | EVENTI ~       | PREMI ~ | JOB OPPORTUNITIES LINKS           |
|--------------------------------------------------------------------------------|-------------------------------|----------------------|----------------|----------------|---------|-----------------------------------|
| Iscrizione alla newsletter                                                     |                               |                      |                |                |         | Scopri Di Più:                    |
| L'iscrizione alla newsletter vi permetterà di rimanere aggiornati su eventi, c | orsi ed iniziative organizzat | e dalla nostra socie | tà.            |                |         | ISCRIZIONE ALLA NEWSLETTER        |
|                                                                                |                               |                      |                |                |         | ISCRIZIONE ONLINE SOCIO ORDINARIO |
| Compila il modulo seguente per richi                                           | edere l'iscrizio              | one                  |                |                |         | ISCRIZIONE ONLINE SOCIO GIOVANE   |
| E-mail (il vostro nome utente) *                                               | Password *                    |                      |                |                |         | ISCRIZIONE ONLINE SOCIO STUDENTE  |
| ,                                                                              |                               |                      |                |                |         | ISCRIZIONE SOCIO SOSTENITORE      |
|                                                                                | (la password servirà p        | er un vostro eventi  | uale futuro ao | cesso all'Area |         |                                   |
|                                                                                | Iscritti)                     |                      |                |                |         | Per Informazioni                  |
| Nome *                                                                         | Cognome *                     |                      |                |                |         | tesoriere@siamoc.it               |
|                                                                                |                               |                      |                |                |         |                                   |
|                                                                                |                               |                      |                |                |         |                                   |
|                                                                                |                               |                      |                |                |         |                                   |
| Dichiaro di aver preso atto dell'informativa resa sul trattamento dei miej     | Controllo di sicurez          | 73 *                 |                |                |         |                                   |
| dati personali                                                                 |                               | 20                   |                |                |         |                                   |
| Si 问 No 💿                                                                      | Non sono u                    | n robot              | eCAPTCHA       |                |         |                                   |
|                                                                                |                               |                      |                |                |         |                                   |
|                                                                                |                               |                      |                |                |         |                                   |
| ISCRIVITI                                                                      |                               |                      |                |                |         |                                   |

2. Una volta iscritti alla newsletter, è possibile procedere con l'iscrizione alla società accedendo alla propria area riservata, alla pagina <u>https://www.siamoc.it/reserved/accedi.html</u>

| ACCEDI ALL'AREA RI                   | SERVATA |
|--------------------------------------|---------|
| Nome utente *                        |         |
| Password *                           |         |
| Non ricordi la password? Clicca qui. |         |
| Controllo di sicurezza *             |         |
| I'm not a robot                      |         |

e scegliendo la tipologia di iscrizione che si desidera effettuare: "diventa socio ordinario", "diventa socio giovane" o "diventa socio studente":

| Siamoc                                       |              |            |           |       | ٠ | English 🔿 | esci 🔒 Area iscritt | i 🤳 Contatti      | ☑ info@siamoc.it |
|----------------------------------------------|--------------|------------|-----------|-------|---|-----------|---------------------|-------------------|------------------|
| del Movimento in Clinica                     |              |            |           |       |   | cer       | ca nel sito         |                   | cerca            |
| HOME CHI SIAMO V REGOLAMENTI V               | ISCRIZIONE ~ | LABORATORI | CONGRESSI | CORSI |   | PREMI ~   | JOB OPPORTUN        | ITIES LINKS       |                  |
|                                              |              |            |           |       |   |           |                     |                   |                  |
| HOME - AREA ISCRITTI                         |              |            |           |       |   |           |                     |                   |                  |
|                                              |              |            |           |       |   |           |                     |                   |                  |
| BENVENUTO.                                   |              |            |           |       |   |           | Area Iscrit         | ti                |                  |
|                                              |              |            |           |       |   |           |                     | i tuoi files rise | rvati            |
| Iscritto come: iscritto alla newsletter      |              |            |           |       |   |           | Di                  | iventa socio SI   | амос             |
| Qui puoi visionare i files riservati per te. |              |            |           |       |   |           | div                 | enta socio ord    | linario »        |
|                                              |              |            |           |       |   |           | div                 |                   | ovane »          |
|                                              |              |            |           |       |   |           | div                 |                   | dente »          |
|                                              |              |            |           |       |   |           | (                   | esci              |                  |

**3.** Per la registrazione, è necessario compilare i campi nella rispettiva pagina, facendo attenzione ai campi obbligatori e soprattutto al campo "Tipo di Iscrizione", che deve essere compatibile con il bonifico bancario effettuato a favore della SIAMOC:

| IPO DI ISCRIZIONE                                 |   |
|---------------------------------------------------|---|
| uota *                                            |   |
| Scegli:                                           | ٠ |
| Scegli:                                           |   |
| Ordinario con rivista online e cartacea - 110 € 👘 |   |
| Ordinario con rivista online - 90 €               |   |
| Ordinario senza rivista - 35 €                    |   |

4. Per chi volesse abbonarsi alla rivista "Gait and Posture" in formato cartaceo, è necessario compilare i seguenti campi: "Indirizzo", "C.A.P.", "Città", "Provincia" e "Stato".
Il campo "Stato" e obbligatorio per tutti.

| INDIRIZZO PER CORRISPONDENZA            |                   |
|-----------------------------------------|-------------------|
| ( OBBLIGATORIO SOLO SE SI RICHIEDE LA I | IVISTA CARTACEA ) |
| Indirizzo                               | C.A.P.            |
|                                         |                   |
| Città                                   | Provincia         |
|                                         |                   |
| Stato                                   |                   |
| Italia                                  | •                 |

- **5.** Al termine della procedura di iscrizione, dopo aver cliccato su "ISCRIVITI", l'utente riceverà un riepilogo con tutti i dati inseriti via e-mail. *La conferma di avvenuta registrazione sul sito sarà inviata all'indirizzo e-mail indicato in fase di registrazione.*
- **6.** Dopo aver completato la procedura di *registrazione* online, una volta verificato l'esito del bonifico, l'utente riceverà una e-mail da <u>tesoriere@siamoc.it</u> in cui si attesta l'esito della procedura di *iscrizione*. *La conferma di avvenuta iscrizione sarà inviata all'indirizzo e-mail indicato in fase di registrazione.*

Nel caso in cui non arrivasse la conferma di avvenuta *registrazione* e/o di *iscrizione*, si suggerisce di controllare la cartella spam dell'indirizzo e-mail registrato prima di scrivere a *tesoriere@siamoc.it*.